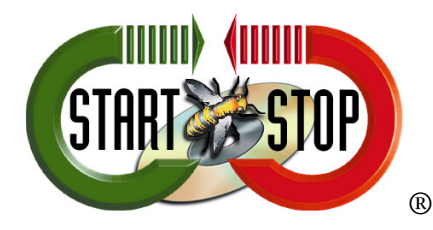

HTH Engineering, Inc. 825 Cypress Trails Dr, Tarpon Springs, FL 34688 Tel: (727) 939-8853 Fax: (810) 821-6940 Web: <u>http://www.startstop.com</u>

# TECHNICAL BULLETIN: How do I configure Philips SpeechExec Mobile on my iPhone?

The Philips SpeechExec Mobile allows you to capture your thoughts on the move with the Philips Dictation Recorder for iPhone. The SEM presents a new dimension to wireless working. Recording, edition and sending dictations files from your iPhone offers more mobile flexibility and reduces document turnaround time. SpeechExec Mobile is the perfect companion for your iPhone, delivering everything you need for a secure, wireless dictation workflow.

This 'How to' guide will walk you through the process of properly configuring the Philips SpeechExec Mobile on an iPhone. Illustrated images have been included for your convenience.

**NOTE**: The App itself is Free, however; there is a \$120.00 charge to send the audio files to the Philips Dictation Hub (Mobile Server) and integrate with the Philips SpeechExec Software Pro or Enterprise Software.

#### **STEP 1: Download the FREE Philips Dictation Recorder App**

**1**. Go to the App Store and search for the Philips Dictation Recorder App. Once found, select **[INSTALL**].

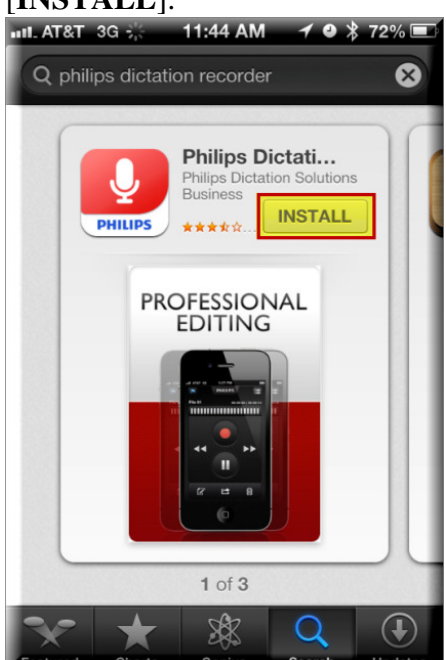

2. Once downloaded, launch [OPEN] the App.

## **STEP 2: Create Dictation Hub Account**

**1**. The App will open showing the All Recordings screen, which will be blank as this is your first time accessing the app. Press the **[SETTINGS]** icon on the bottom right.

| IL AT&T 3G | 11:46      | AM 1    | • * 729 | <b>%</b> 🗖 |
|------------|------------|---------|---------|------------|
| Categories | All Reco   | ording  | s 👎     | dit        |
| All        | Dra        | ft      | Sent    |            |
|            |            |         |         |            |
|            |            |         |         |            |
|            |            |         |         | -          |
|            |            |         |         | -          |
|            |            |         |         | _          |
|            | _          | _       | _       |            |
| Send       | AII        | S       | end     |            |
| <u> </u>   | -          | G       |         |            |
| Dictate F  | Recordings | Express | Settir  | )<br>nas   |

2. You will be presented with the Settings Menu, press [MORE].

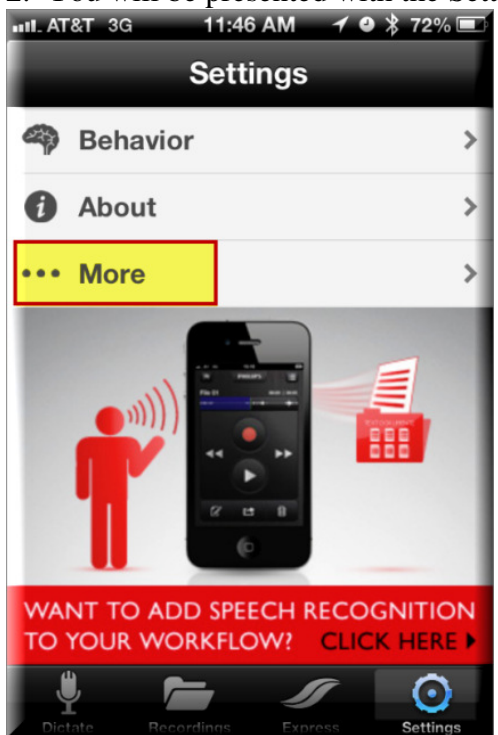

### 3. At the More menu, press [DICTATION HUB (OFF)].

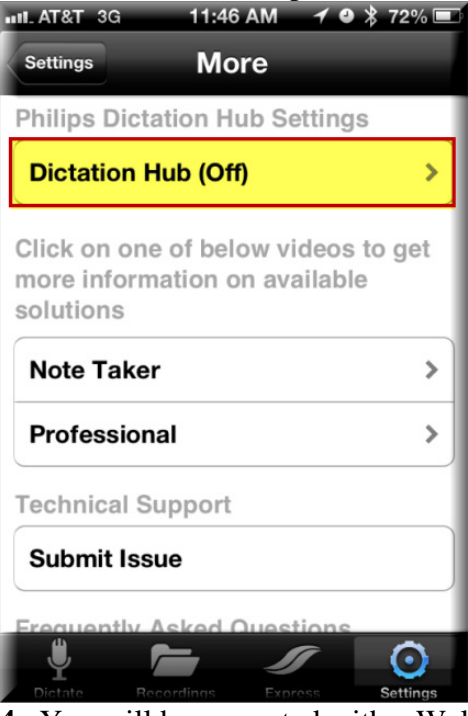

4. You will be presented with a Welcome screen, select [YES] to continue.

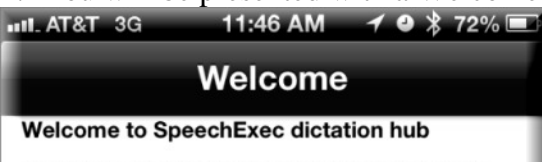

SpeechExec dictation hub is a service that delivers your audio files via e-mail from a BlackBerry, Android or iPhone device to SpeechExec workflow software.

#### SpeechExec dictation hub offers:

- Delivery of audio files to SpeechExec workflow software
- Audio file conversion into DSS, MP3 or WAV audio format
- Keyword routing
- Optional encryption of audio files
- Secure delivery of audio files via https

Try SpeechExec dictation hub 30 days free of charge by completing this wizard! Please note that Philips SpeechExec software is needed to transcribe your audio files.

No Yes

**5**. You will be presented with the EULA (End User License Agreement), read then [**ACCEPT**] to continue.

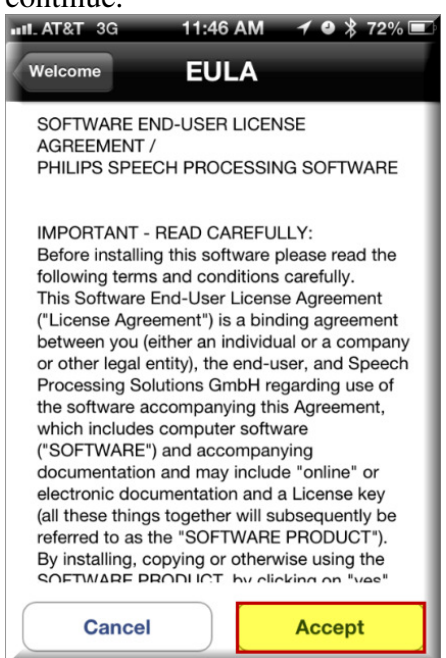

6. You will be required to enter your email address, your initials and the destination email address (where you want the dictations sent to). Please enter your preferences then select [NEXT].

| ul. AT&T 3G 🛛 11:47 AM 🖌 🛛 🕇 71% 📼                                          |  |  |  |  |  |  |  |
|-----------------------------------------------------------------------------|--|--|--|--|--|--|--|
| EULA Email                                                                  |  |  |  |  |  |  |  |
| Please indicate here to what e-mail address author messages should be sent: |  |  |  |  |  |  |  |
| j@edist.com                                                                 |  |  |  |  |  |  |  |
| Author's initials:                                                          |  |  |  |  |  |  |  |
| JES                                                                         |  |  |  |  |  |  |  |
| Please indicate here to what e-mail address dictations should be sent:      |  |  |  |  |  |  |  |
| gr8situation@me.com                                                         |  |  |  |  |  |  |  |
|                                                                             |  |  |  |  |  |  |  |
| Close Next                                                                  |  |  |  |  |  |  |  |

# 7. Select your desired file format then select [NEXT].

| MP3 (Universal) | MP3 (Universal) |
|-----------------|-----------------|
| WAV             |                 |
| ii Ai           | WAV             |

**8**. Select your preferred language then [CONNECT].

| ntl. / | AT&T 3G                   | 11:47 AM              | 1 🛛 🔻 71% 📼 |  |  |  |  |
|--------|---------------------------|-----------------------|-------------|--|--|--|--|
| Fo     | ormat                     | Finish                |             |  |  |  |  |
| V<br>e | Vhat langua<br>mail messa | ige do you p<br>iges? | orefer for  |  |  |  |  |
|        | English                   |                       | ~           |  |  |  |  |
|        | German                    |                       |             |  |  |  |  |
|        | French                    |                       |             |  |  |  |  |
|        | Spanish                   |                       |             |  |  |  |  |
|        | Dutch                     |                       |             |  |  |  |  |
|        |                           |                       |             |  |  |  |  |
|        | Close                     |                       | Connect     |  |  |  |  |

**9**. This will setup your account with Philips and send you an email containing your Customer ID number.

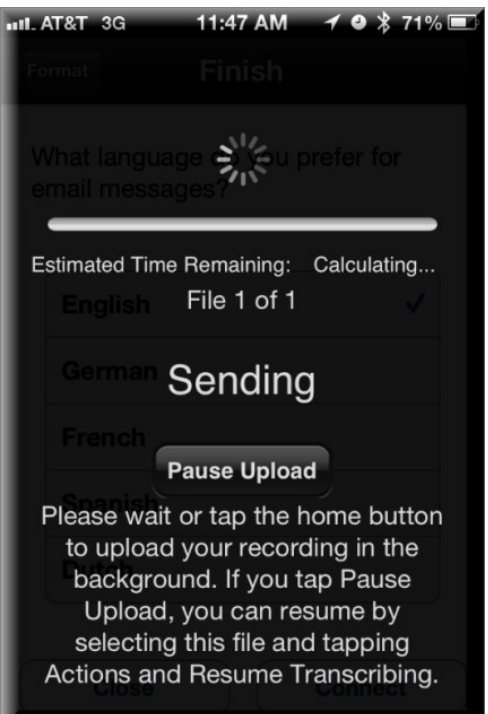

**10.** Check your email, you should have just received an email, please forward that email to me at: techsupport@startstop.com so that I can activate your account.

11. Once your account is fully activated, you will receive a confirmation email.